幼稚園ナビ職員登録の方法 1

## 個人で職員登録を行う場合と園から職員登録を行う場合で登録方法が異なります

(1)個人で職員登録を行う場合 IかIの方法のいずれかにてご登録ください。

I https://navi.youchien.com/user/staff/register より登録する。→必要事項入力画面に直接遷移します。 II 幼稚園ナビのトップ画面から登録する。→下記順序を追って最終的には必要事項入力画面に遷移します。

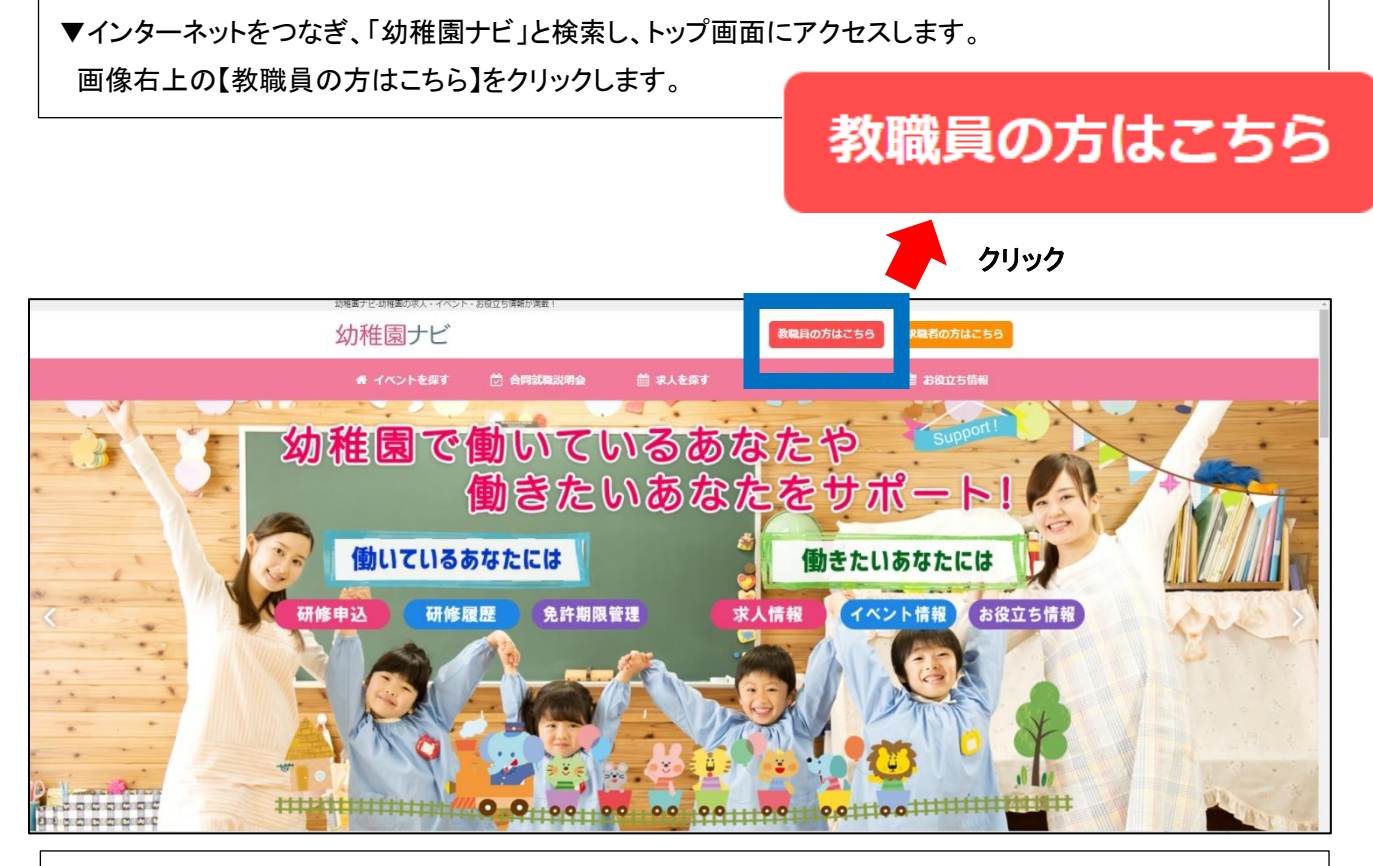

▼【教職員の方はこちら】をクリックしページ遷移した後、【1. 教職員登録を行う】の青色で囲んでいる 【教職員登録へ】をクリックします。

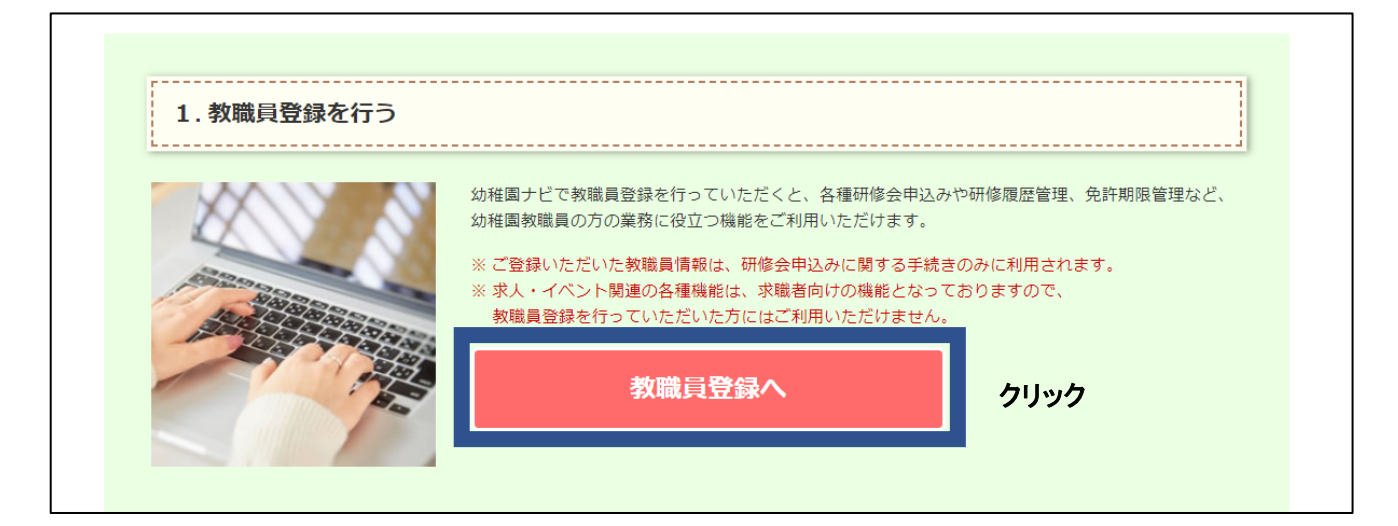

▼必要事項入力画面に遷移します。(Iの場合は、URLを入力すると直接このページに遷移いたします) 順に必要事項を入力してください。メールアドレスの登録の有無によってその後の対応が異なります。

| <b>ǎ</b> 教職員登                                                                                                    | 録                                                                                                    |                                                                                                    |  |  |  |
|----------------------------------------------------------------------------------------------------|----------------------------------------------------------------------------------------------------|----------------------------------------------------------------------------------------------------|--|--|--|
| 校職員登録をメールア!<br>メールアドレスを登録!                                                                                                    | ドレスなしで行うことが可能に<br>まずに利用されたい方は、「ヶ                                                                                            | ※メールアドレスの登録は必須ではあい<br>ーー<br>ませんが、メールアドレスがマイページ                                                                                                    |  |  |  |
| メールアドレスを<br>★ 携帯メールアドレ<br>お手数ですが、以下の<br>ドロックスール程度の変更<br>トロッメール程度の変更す<br>ホームなどの変更す<br>ホームなどのの変更す<br>ホームなどののですが、他のメー<br>ホームののですが、他のメールア<br>はてのメールア<br>ホールア・レーン<br>ホームのですが、他のメー<br>ホールア・レーン<br>ホームのですが、していいいいいいいいいいいいいいいいいいいいいいいいいいいいいいいいいいいい | 登録する場合の注意点<br>レスを登録される場合、述<br>ページを使考にご契約のキャ!<br>します。<br>ポ<br>ドレスは幼稚国ナビからの<br>ールアドレスをご利用ください<br>om ドットではじまる<br>om アットマークの朝がド | ── のログイン ID となり、また研修に対する<br><sup>■×・</sup> レポート等をメールで配信をするため、<br>個人のメールアドレスをご登録いただた<br><sup>★300</sup> くことを推奨します。<br><sup>■</sup> (1)                                                                       |  |  |  |
| 各項日を入力し、「磯」                                                                                                    | 8] をクリックしてください。                                                                                                    |                                                                                                    |  |  |  |
| 88                                                                                                    | 動務面名                                                                                                    | NERTER                                                                                                    |  |  |  |
| BB                                                                                                    | 氏名(漢字)                                                                                                    | 隆 (漢字) 名 (漢字)                                                                                                    |  |  |  |
| Ris                                                                                                    | 氏名 (ふりがな)                                                                                                    | (法りがな) 条 (法りがな)                                                                                                    |  |  |  |
| Rib                                                                                                    | 生年月日                                                                                                    | ◆ 年 ♥ 月 ♥ 日                                                                                                    |  |  |  |
| •                                                                                                    | メールアドレスの登録                                                                                                    | ● 登録する ● 登録しない ※ 幼稚園ナビで研修会中込みを行った際の中込み受利完了メールや、研修会の受利罪PDFが研修会 開催新に届きますので、登録を推奨いたします。                                                                                                    |  |  |  |
| Bib                                                                                                    | メールアドレス                                                                                                    |                                                                                                    |  |  |  |
| abati                                                                                                    | パスワード<br>(半角英語会学び)))                                                                                                    |                                                                                                    |  |  |  |
| 88                                                                                                    | 利用规制                                                                                                    | 利用規約<br>第1条 出用<br>赤規約は、全日本私立法律関連合合似下、労打が運営する法律関サビ以下、当サイト)を利用することに伴<br>ひゃくての単和にたたり消費するためとします。<br>当サイトを利用される方以下、ユーザーは、この規約に再属されたものとみなします。未規約において、<br>「コーザー」とは、当サイトの問題、公員登録をされて利用される方すべてを用します。当サイトを利用し<br>同意する |  |  |  |
|                                                                                                    |                                                                                                    |                                                                                                    |  |  |  |

#### ▼必要事項入力後の手順

・メールアドレスを登録した場合→登録したメールアドレスにメールが届きます。メールに記載されている URL をクリックすると、職員登録が完了します。

 ・メールアドレスを登録しない場合→登録した勤務園に職員登録完了のメールが届きます。園の設置者管理画 面から職員番号通知文書を出力していただき、それをお受け取りください。マイページにログインする際に必 要な情報が記載されています。(職員番号通知文書の出力方法は、6ページに記載しております。)

| (2) 園から職員登録を行う場合                                                                                                    |                                                                                                    |
|----------------------------------------------------------------------------------------------------|----------------------------------------------------------------------------------------------------|
| ▼【設置者管理画面】より、園ごとに設定され                                                                                                    | ている ID とパスワードでログインをします。                                                                                                    |
| 幼稚園ナビ<br>設置者管理画面<br>ログインID :<br>パスワード :                                                                                                    | 園ごとにログイン ID とパスワードが決まっております。<br>ID とパスワードを紛失された場合には、幼稚園ナビサポー<br>ト事務局までご連絡ください。<br>▼幼稚園ナビサポート事務局(平日 9:00~18:00)<br>電話:093-647-7330<br>メール:support@navi.youchien.com |
| ロ <b>グイン</b><br>パスワードを忘れた方はこちら                                                                                                    |                                                                                                    |
| ▼ログイン後、右上の【設定】→【職員管理】を                                                                                                    | - クリックします。                                                                                                    |
| 幼稚園ナビ(設置者管理画面) が調けどもPへ                                                                                                    | お問い合わせ 機構幼稚園(東京都千代田区) [ログアウト]                                                                                                    |
| ホーム お知らせ イベント 合同                                                                                                    | 就職説明会 求人 スカウト 研修 設定                                                                                                    |
| 2020/6/1 スカウト機能をリリースしました。詳細はこちらをご確認くだ                                                                                                    | 対相関情報設定           さい。           職員管理           権限管理                                                                                                    |
| ご担当者様へ<br>以下のリンクからマニュアルをご確認ください。<br>1. 幼稚園ナビ 設置者向け簡易マニュアル(2019年5月版)<br>2. 幼稚園ナビ 設置者向け管理画面マニュアル(2017年9月版:幼稚園ナ<br>※ 求人・イベント・お知らせ機能についてはこちらをご確認ください。<br>3. 幼稚園ナビ教職員アカウント新規登録手順(2019年5月版)<br>※ 職員様に自分で職員登録を行っていただく際の案内資料になります。<br>4. 幼稚園ナビ 研修スタンプ台紙印刷手順(2020年6月版)<br>※ 研修スタンプの出力方法についてはこちらをご確認ください。 | ログ管理<br>ビ導入セット封入CDと同じ資料です)<br>。<br>。                                                                                                    |
| ▼【職員登録】をクリックします。                                                                                                    |                                                                                                    |
| 幼稚園ナビ(設置者管理画面)  幼稚園ナビ州Pへ                                                                                                    | お問い合わせ 機構幼稚園(東京都千代田区) [ログアウト]                                                                                                    |
| ホーム お知らせ イベント 合同<br>職員一覧                                                                                                    | <u> 就職説明会</u> 求人 スカウト 研修 設定<br>職員登録 研修履歴集計                                                                                                    |
| <ul> <li>・職員登録を教職員の方に行っていただく場合は、以下資料手順をご答</li> <li>▲ 幼稚園ナビ 教職員登録手順,pdf</li> <li>・教職員自身による職員登録(上記)を許可しない場合は、幼稚園情報</li> <li>◆ 幼稚園情報設定画面へ</li> <li>・登録済みの教職員の方が退職した場合は、以下の手順で退職処理を行</li> <li>▲ 幼稚園ナビ 教職員退職処理手順,pdf</li> </ul>                                                                      | 図内ください。<br>図設定画面の「職員登録の許可」の設定を変更してください。                                                                                                    |

| ▼【新しい職員の情報を入力する】をクリックします。                                                                                      |   |
|----------------------------------------------------------------------------------------------------|---|
| 職員登録                                                                                                    | × |
| 新しい職員の情報を入力する<br>新しい職員の情報を登録する場合は、こちらを選択してください。                                                                |   |
| 職員番号を入力して登録する<br>他の幼稚園からの転職者を登録する場合は、こちらを選択してください。<br>※対象者の職員番号(12桁)が必要になります。                                  |   |
| 申請番号を入力して登録する<br>幼稚園ナビの利用者(求職者)から職員登録の申請があった場合は、こちらを選択<br>してください。<br>※ 職員登録申請時に発行される <b>申請番号(6</b> 桁)が必要になります。 |   |
| 閉じる                                                                                                    | 5 |

# ▼順に必要事項を入力ください。入力後、右下【保存】をクリックすると登録完了です。

| ホーム お知らせ                                                | イベント 合同就職説明会                                                                                                    | 求人 スカウト 研修 設定         |  |  |  |  |  |
|---------------------------------------------------------|----------------------------------------------------------------------------------------------------|-----------------------|--|--|--|--|--|
| 職員情報登録<br>※ 同姓同名かつ同一生年月日の職員は登録できません。 ※メールアドレスの登録は必須ではあり |                                                                                                    |                       |  |  |  |  |  |
| · 近名(漢字)                                                | 姓(漢字) 名(漢字)                                                                                                    | ませんが、メールアドレスがマイページ    |  |  |  |  |  |
| <u> 必須</u> 氏名 (ふりがな)                                    | 姓 (ふりがな) 名 (ふりがな)                                                                                                    | のログイン ID となり、また研修に対する |  |  |  |  |  |
| <b>必須</b> 生年月日                                          | 西暦 年 V月 V日                                                                                                    | レポート等をメールで配信をするため、    |  |  |  |  |  |
| 職種                                                      | ~                                                                                                    | 個人のメールアドレスをご登録いただた    |  |  |  |  |  |
| ハンドブック                                                  | ~                                                                                                    | くことを推奨します。            |  |  |  |  |  |
| 性别                                                      | ~                                                                                                    |                       |  |  |  |  |  |
| 就職年月日                                                   | 西暦 年 イリーマ日                                                                                                    |                       |  |  |  |  |  |
| 前歷年数                                                    | 🗸 年 🗸 ヶ月                                                                                                    | ● 年 ● ヶ月              |  |  |  |  |  |
| 住所                                                      | <ul> <li>郵便番号</li> <li>都道府県</li> <li>市区町村     <li>番地以降     <li>日本     <li>日本     </li> <li>日本     <li>日本     </li> <li>日本     </li> <li>日本     <li>日本     </li> <li>日本     </li> <li>日本     </li> <li>日本      </li> <li>日本      </li> <li>日本      </li> <li>日本      </li> <li>日本      </li> <li>日本      </li> <li>日本     </li> <li>日本     </li>     &lt;</li></li></ul> |                       |  |  |  |  |  |
| 携带電話番号                                                  |                                                                                                    |                       |  |  |  |  |  |
| メールアドレス                                                 | ・<         登録済みのメールアドレスは設定できません。           ※ 効雑園の代表メールアドレスではなく、職員様の個人メールアドレスをご入力ください。           ※ 初修会の受付票PDFが研修会関催前に届きます。                                                                                                    |                       |  |  |  |  |  |
| 管理画面のログイン                                               | <ul> <li>○ 許可する ● 許可しない</li> <li>※ メールアドレスを設定されている職員しか管理画面の操作は行えません。</li> </ul>                                                                                                    |                       |  |  |  |  |  |
| 戻る                                                      |                                                                                                    | 保存                    |  |  |  |  |  |

### ※職員登録を行う上での注意点

・個人で職員登録を行う場合においても、園から職員登録を行う場合においてもメールアドレスを登録しなかった 場合には、設置者管理画面から必ず職員番号通知文書を出力し、職員登録を行った教職員に配付をしてください。 い。職員番号通知文書がない場合、マイページにログインすることができません。

### ▼職員登録後の職員番号通知文書の出力方法

①【設置者管理画面】より、園ごとに設定されている ID とパスワードでログインをする。

②ログイン後、右上の【設定】→【職員管理】をクリックする。

※①と②の操作方法は、4ページをご参照ください。

③職員番号通知文書を出力したい教職員の【職員番号】をクリックすると、PDF データで文書が生成されます。

| 幼稚園ナビ(設置者                                                                                                    | 管理画面) | 幼稚園ナビHPへ | お問い合わせ |            |      | 機構幼稚園(東 | 「京都千代田区) | [ログアウト] |
|----------------------------------------------------------------------------------------------------|-------|----------|--------|------------|------|---------|----------|---------|
| ホーム お                                                                                                    | 知らせ イ | ベント 合同家  | 就職説明会  | 求人         | スカウト | 研修      |          | 設定      |
| 職員一覧                                                                                                    |       |          |        |            |      | l       | 職員登録     | 研修履歴集計  |
| <ul> <li>・職員登録を教職員の方に行っていただく場合は、以下資料手順をご案内ください。</li> <li>▲ 幼稚園ナビ教職員登録手順.pdf</li> <li>・教職員自身による職員登録(上記)を許可しない場合は、幼稚園情報設定画面の「職員登録の許可」の設定を変更してください。</li> <li>◆ 幼稚園情報設定画面へ</li> <li>・登録済みの教職員の方が退職した場合は、以下の手順で退職処理を行ってください。</li> <li>▲ 幼稚園ナビ教職員退職処理手順.pdf</li> </ul> |       |          |        |            |      |         |          |         |
| 2件中 1~2件表示                                                                                                    |       |          |        |            |      |         |          | 表示順設定   |
| 氏名                                                                                                    | 職種    | 性別       | 就職年月日  | 生年月日       | 前歷年数 |         |          |         |
| 財団 花子                                                                                                    | 幼稚園教  | 諭女性      |        | 1990/01/01 |      | 編集 職員番号 | 免許管理     | 研修履歴    |
| 全日 花子                                                                                                    |       |          |        | 1988/06/04 |      | 編集 職員番号 | 免許管理     | 研修履歴    |
| 2件中 1~2件表示                                                                                                    |       |          |        |            |      |         |          | 表示順設定   |